Hai acquistato un nuovo PC e vorresti trasferire in esso tutti i programmi che avevi sul vecchio PC, senza perdere tempo a scaricarli e installarli nuovamente uno ad uno? Con **PickMeApp** puoi riuscirci in maniera incredibilmente facile e veloce. A costo zero, ovviamente.

PickMeAppè un programma per Windows (tutte le versioni) che permette di copiare tutti i programmi installati sul PC su un dispositivo portatile e di ricopiarli facilmente su un altro computer. Per usarlo, ti consiglio di usare una penna USB molto capiente o, meglio ancora, un hard disk esterno. Allora, sei pronto a scoprire **come trasferire programmi da un PC all'altro** ?

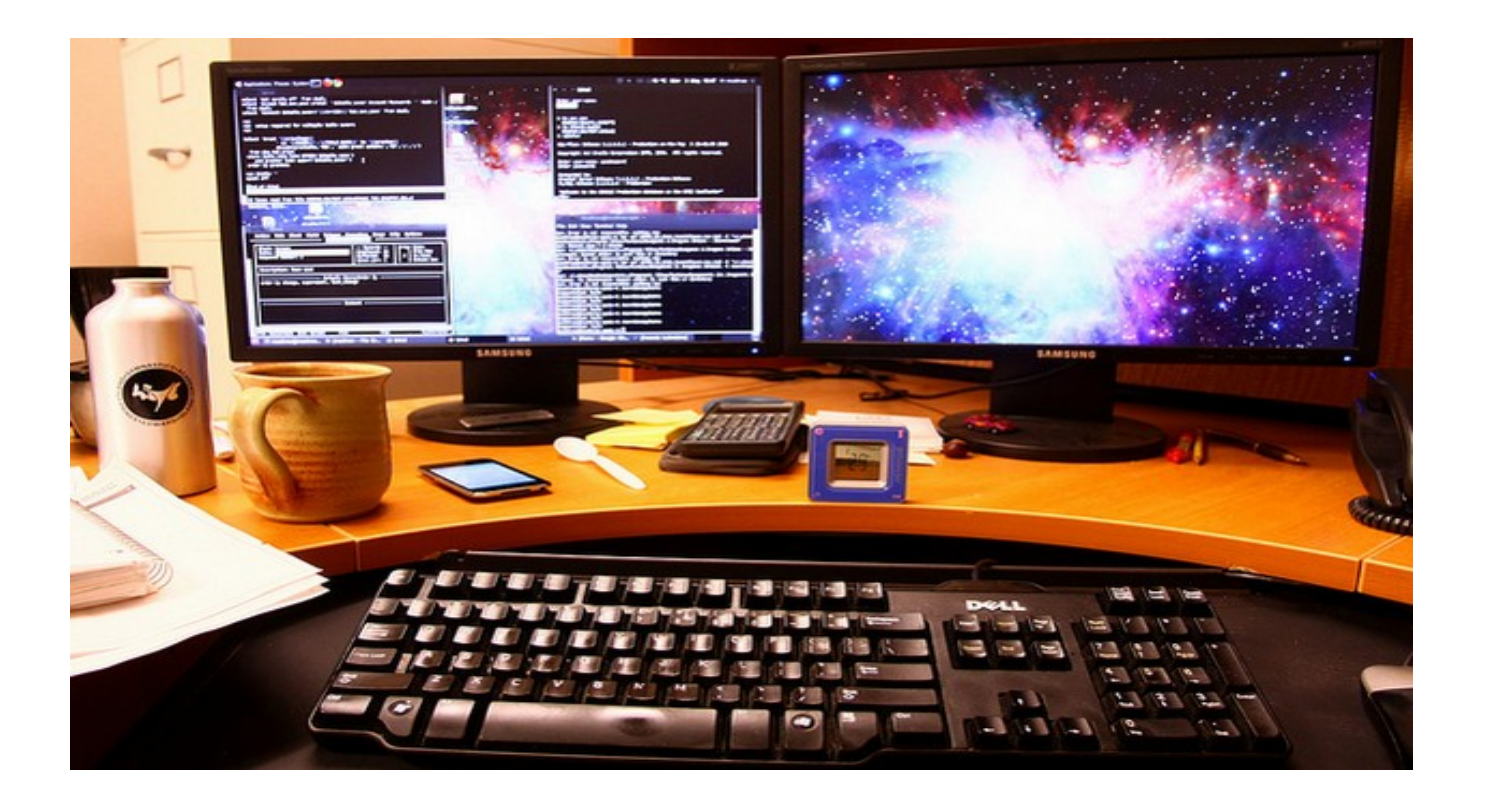

Per scoprire **come trasferire programmi da un PC all'altro**, devi innanzitutto collegarti al <u>sito</u> Internet di PickMeApp

e scaricare il programma sul tuo PC. Per farlo, però, devi prima compilare il modulo che ti viene proposto con i tuoi dati personali (nome utente, indirizzo e-mail, nome e cognome) e poi cliccare sul pulsante

### **Register and Download**

A download completato apri, facendo doppio click su di esso, il file appena scaricato (**PickMeA pp0\_5\_11\_7.exe** 

) e, nella finestra che si apre clicca su

#### Sì

.

(per autorizzare l'installazione su Windows 7 e Vista). Ora, fai click sul pulsante

#### Browse

, seleziona la penna USB o l'hard disk esterno come destinazione del programma e avvia la copia del programma sul dispositivo portatile cliccando prima su

## Install

# e poi su

| Finish |  |
|--------|--|
|--------|--|

.

| PickMeApp                                                                                                    | Choose Deploy Location<br>Choose the folder in which to dep                                              | oloy PickMeApp.              |
|----------------------------------------------------------------------------------------------------|----------------------------------------------------------------------------------------------------|------------------------------|
| The Setup Wizard will deplo<br>location, click Browse and so<br>For effective usage, we sug<br>device (e.g., USB flash men | PickMeApp to the folder listed bek<br>lect another folder.<br>gest that you deploy PickMeApp or<br>ory). | ow. To deploy to a different |
| Destination Folder<br>F:\PickMeApp0_5_11_7                                                                                 |                                                                                                    | Browse                       |
| Space required: 5.1MB<br>Space available: 75.7GB                                                                           |                                                                                                    |                              |
| PickMeApp Version 0.5.11.7 —                                                                                               |                                                                                                    | Install Cano                 |

Nella finestra che si apre, attendi che venga caricata la lista di tutti i programmi installati sul PC

nel pannello di sinistra. A caricamento ultimato, metti il segno di spunta accanto ai nomi dei programmi che vuoi trasferire su un altro PC e, accertandoti di non superare il limite di spazio dell'hard disk o della penna USB (controlla il valore **Estimated** in basso, in cui trovi anche il tempo che ci dovrebbe volere per completare la copia dei programmi), clicca sul pulsante centrale con l'icona della cartella e la freccia verde (

Capture marked application(s) to the active profile

) per avviare la copia dei software selezionati nel dispositivo portatile.

| Settings                                                                                                    | Help                                                                                           | About.                | •     |          | Support                  | SSA Buy/Register | Ugdate                 |
|----------------------------------------------------------------------------------------------------|------------------------------------------------------------------------------------------------|-----------------------|-------|----------|--------------------------|------------------|------------------------|
| er:                                                                                                    | ✓ Sort by                                                                                      | : Name                |       | Filter:  | r [                      | ✓ Sort By        | n Name                 |
|                                                                                                    |                                                                                                |                       | •     |          | Attachanter Analysis     |                  |                        |
| Paint.NET v3.5.8                                                                                                    | Est. S                                                                                         | ize 75.00 KB          |       |          | Inv captured Application | is u bytest zeta |                        |
| Pro Evolution Soccer 201                                                                                                    | 1 Est. S                                                                                       | ize 1.93 GB           |       | 100      | "F:\PickMeApp0_5_11_7    | /* _import _ t   | igit Ogar              |
| Pro Evolution Soccer 201                                                                                                    | 2 DEMO Est. S                                                                                  | ize 1.05 G8           |       | <b>S</b> |                          |                  |                        |
| 🗌 🍘 QuickTime                                                                                                    | Est. S                                                                                         | ize 54.76 MB          |       |          |                          |                  |                        |
| Raccolta foto di Windows                                                                                                    | Uve Est. S                                                                                     | 2e 4.55 MB            |       |          |                          |                  |                        |
| V Skype <sup>TH</sup> 5.5                                                                                                    | Est. S                                                                                         | 18.75 MB              |       |          |                          |                  |                        |
| Carial Naturadar                                                                                                    | Est C                                                                                          | 10 71 MB              |       |          |                          |                  |                        |
| Social mechanics                                                                                                    | Est. 3                                                                                         | 2e 19.71 Mb           |       |          |                          |                  |                        |
| Software di base della pe                                                                                                    | riferica HP Deskjet 305Est. S                                                                  | ize 75.00 KB          | -     | <b>1</b> |                          |                  |                        |
| Steam                                                                                                    | Est. S                                                                                         | ize 1.19 MB           |       |          |                          |                  |                        |
| 🔽 👘 TVdream                                                                                                    | Est. S                                                                                         | ize 36.00 KB          |       |          |                          |                  |                        |
|                                                                                                    |                                                                                                |                       | *     |          |                          |                  |                        |
| Mark All 🕝 Unmark All                                                                                                    | Est                                                                                            | imated: 24.53 MB / 65 | 7 Min |          | Magk All 🕝 Unmark All    | 🔒 Hide Inactive  | Estimated: 0 bytes / 0 |
|                                                                                                    |                                                                                                |                       |       | H H H 🖮  |                          |                  |                        |
|                                                                                                    |                                                                                                |                       |       |          |                          |                  |                        |
| urrent session Previous session                                                                                                    | 16                                                                                             |                       |       |          |                          |                  |                        |
| 11 Sep 29 06:27:43 - Filing insta<br>11 Sep 29 06:28:00 - Done<br>11 Sep 29 06:28:00 - Loading pr<br>11 Sep 29 06:28:01 - My Captur | elled applications list<br>offies and information about cap<br>ed Applications profile created | otured applications   |       |          |                          |                  |                        |

Ad operazione completata, chiudi **PickMeApp**, disconnetti la penna USB o l'hard disk portatile dal computer e collega il dispositivo al PC su cui intendi trasferire i programmi. A questo punto, per trasferire programmi da un PC all'altro, apri l'hard disk o la penna USB, recati nella cartella **PickMeApp0\_5\_11\_7** e avvia il programma **PickMeApp.exe**  Nella finestra che si apre, clicca su **Sì** (per autorizzare il programma su Windows 7 e Vista) e attendi che vengano caricati i programmi salvati dall'altro PC nel pannello di destra del software. Metti quindi il segno di spunta accanto ai nomi dei programmi che vuoi copiare sul nuovo computer e clicca sull'altro pulsante l'icona della cartella e la freccia verde ( Install marked application(s)

) per avviare il trasferimento delle applicazioni dal dispositivo portatile al computer. Al termine dell'operazione, avrai i tuoi vecchi programmi sul nuovo PC pronti per essere utilizzati!

| PickMeApp                                                              |                   |                                                                                                    |                      |     |         |               |                     |              |                      | 0 8              |
|------------------------------------------------------------------------|-------------------|----------------------------------------------------------------------------------------------------|----------------------|-----|---------|---------------|---------------------|--------------|----------------------|------------------|
| P                                                                      | 0                 |                                                                                                    |                      |     |         | 0             |                     | -            |                      | 1                |
| Settings                                                               | Help              |                                                                                                    | About                |     |         | Support       | Buy                 | Register     |                      | Ugdate           |
| jiter:                                                                 | -                 | - Sort by:                                                                                                    | Name                 | •   |         | Fijter:       |                     |              | Sort By: Nam         | e •              |
| Adobe AIR                                                              |                   | Est. Size                                                                                                    | 22.59 MB             | •   |         | My Cap        | tured Applications  | 49.1         | 3 MB/ 0 bytes / 7    | 5.64 G8          |
|                                                                        |                   | Est. Time                                                                                                    | 0:08:40              | -   |         | *F:\Pidd      | AcApp0_5_11_7\TAPPS | Import       | Egit                 | Cigar            |
| Click here for support information                                     |                   | Version                                                                                                    | 2.7.0.19530          |     |         |               | 5.0                 |              |                      |                  |
|                                                                        | Capture           | Repair                                                                                                    | Uninstal             | 1   | 100     | 🗹 🥵 Skype** : | 5.5                 |              |                      | 52.13.MB         |
| T KAdobe Reader X (10. 1. 1) - It                                      | aliano            | Est. Size                                                                                                    | 87.01 MB             |     |         | Cick here for | a most information  |              | Est. Time<br>Version | 0:00:24          |
| - 49 D3DX10                                                            |                   | Est. Size                                                                                                    | 1.63 MB              |     |         |               |                     |              | Instal               | Remoye           |
|                                                                        |                   |                                                                                                    |                      |     | 5       |               |                     |              |                      |                  |
| Evernote v. 4.4.2                                                      |                   | Est. Size                                                                                                    | 106.13 MB            |     |         |               |                     |              |                      |                  |
| Facebook Video Calling 1.0.0                                           | 8526              | Est. Size                                                                                                    | 2.87 MB              |     |         |               |                     |              |                      |                  |
| I Java Auto Updater                                                    |                   | Est. Size                                                                                                    | 919.50 KB            |     | 15      |               |                     |              |                      |                  |
| I Java(TM) 6 Update 26                                                 |                   | Est. Size                                                                                                    | 72.81 MB             |     | ~       |               |                     |              |                      |                  |
| UbreOffice 3.4                                                         |                   | Est. Size                                                                                                    | 357.00 MB            |     |         |               |                     |              |                      |                  |
| Microsoft JNET Framework 4                                             | Client Profile    | Est. Size                                                                                                    | 29.10 MB             | -   |         |               |                     |              |                      |                  |
| 🕞 Maris All 🔂 Unmark All                                               |                   | Es                                                                                                    | timated: 0 bytes / 0 | Sec |         | 🕞 Magk All    | 🔂 Unmark Alj 🛛 🔒 🗄  | jde Inactive | Estimated            | 52.13 MB / 24 Se |
|                                                                        |                   |                                                                                                    |                      |     | II II H | • (e          |                     |              |                      |                  |
|                                                                        |                   |                                                                                                    |                      |     |         |               |                     |              |                      |                  |
| Current session Previous sessions                                      |                   |                                                                                                    |                      |     |         |               |                     |              |                      |                  |
| 2011 Sep 29 06:45:39 - Filing installed<br>2011 Sep 29 06:45:41 - Done | applications list | ha d canh rea                                                                                                  | Landications         |     |         |               |                     |              |                      |                  |
| 2011 Sep 29 06:45:44 - Done                                            |                   | the second second second second second second second second second second second second second second second s |                      |     |         |               |                     |              |                      |                  |